# Instructions to Apply a Signature in OCourt

# Click on the URL link in your email or Zoom Chat.

OCourt login page will appear. Turn mobile devices sideways if full page does not load.

# Click on Registered User Alternate Sign In

\*\*\*Do Not Click on Microsoft Sign In

| Courts | Home | Features | Pricing | Contact | Registered user<br>Sign In | ]← |
|--------|------|----------|---------|---------|----------------------------|----|
|        |      |          |         |         | Microsoft Sign In          |    |

\*\*If you do not see the Alternate Sign In button, click on the 3 parallel lines at the top of the page or three dots across from the URL and select "Request Desktop Site." If on cell phone, turn your screen to a horizontal position.

# User ID: PublicLynnwood

# Password: Lynnwood123

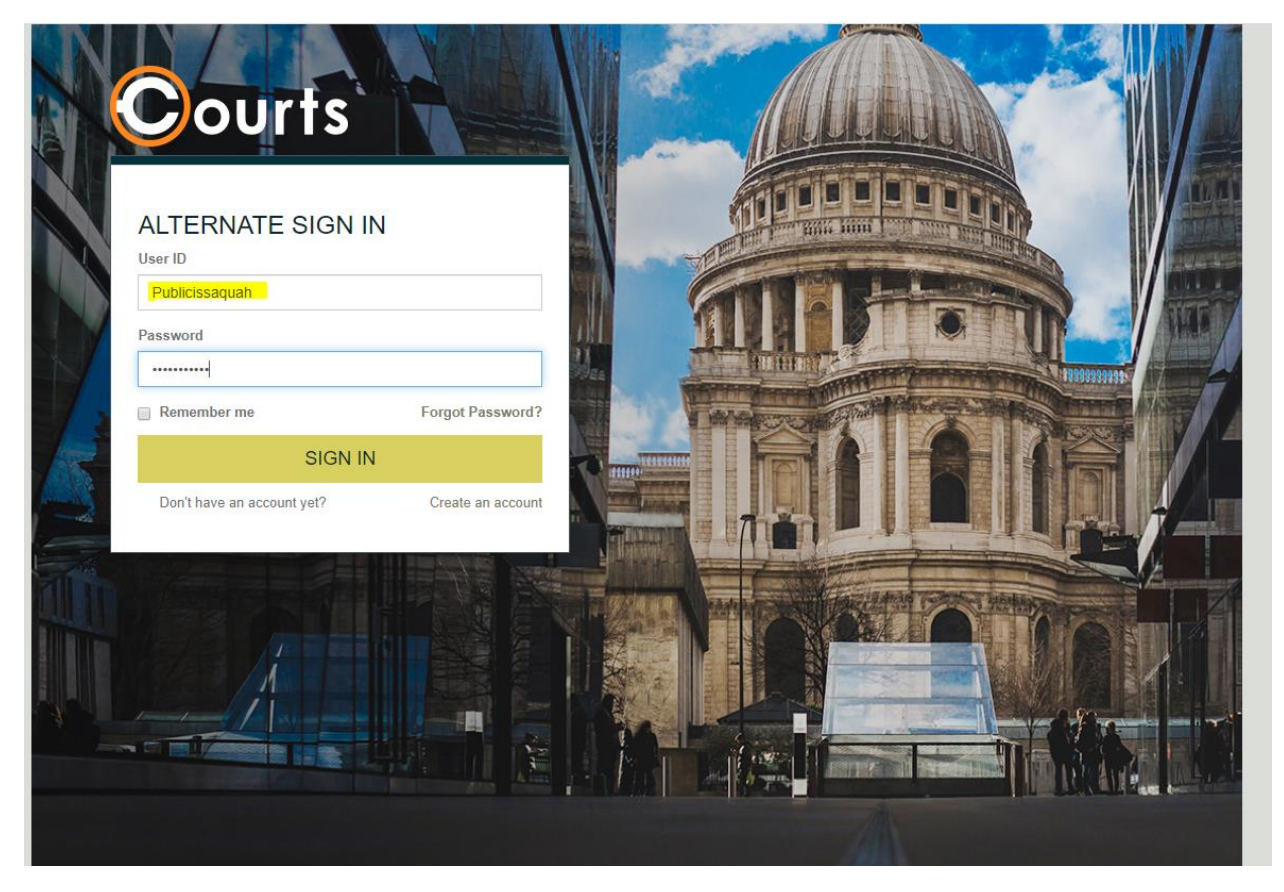

The page for signature will automatically load – scroll to the bottom of the page.

Under Defendant Signature Click on Sign Here:

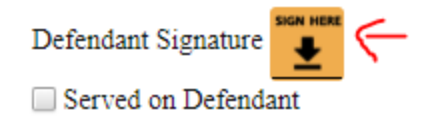

Click on Touch/Mouse Signature. If you have a touchscreen device, apply your signature on the screen.

Otherwise, please use your mouse.

Verify and update your address, phone number and email.

Click on Save Signature

| Defendant Signature                                                                                                    | × |
|----------------------------------------------------------------------------------------------------|---|
| Declaration of Electronic Signature:<br>I agree that my electronic signature is the legally binding equivalent to my handwritten signature. My electronic<br>signature has the full force and effect of a signature affixed by hand to a paper document. |   |
| Touch/Mouse Signature OPhysical Signature Input                                                                                                    |   |
| Undo last stroke                                                                                                    |   |
| Address : PO Box 7005 Issaquah Wa 98027                                                                                                    |   |
| Email : xxxxxx                                                                                                    |   |
| Cell Phone: 4258373175 Home Phone:                                                                                                    |   |
| I authorize courtesy text/email reminders of court dates payment due dates                                                                                                    |   |
| Reset Save Signature                                                                                                    | • |